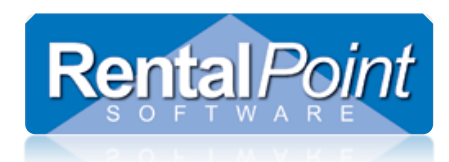

## How it Works...

Available in RentalPoint v11.2.1 and higher versions. The Project Return Option will open the 'Open return' window with all the confirmed bookings from the project loaded into the list for return. This will allow any bookings in the project to be returned without the user having to add them manually; it will also prevent warnings associated with unselected bookings.

## Parameters...

• This functionality is only valid with barcode tracking Parameter 2 turned on.

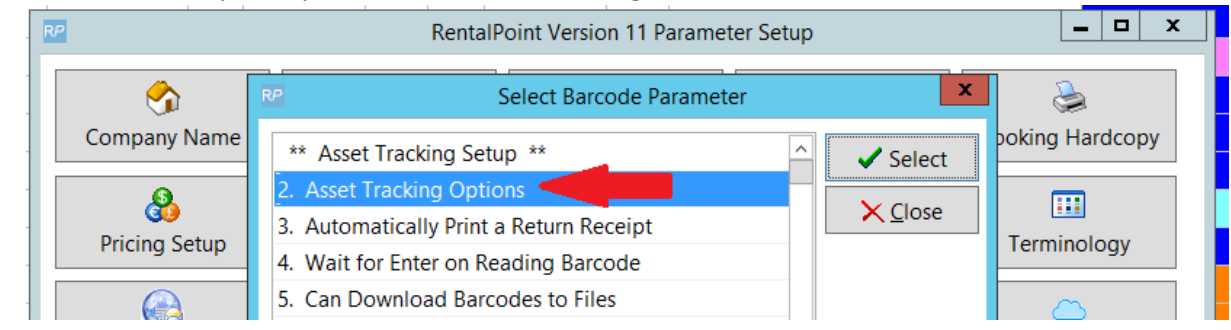

## **Operator Privileges...**

• Operators must have the 'Can use open return and Project Return' operator privilege enabled.

| Reports                                              | Printing Options      | Setup and Utilities         | Contact Management Access | Other                                                   | Crew and Activities Booking Scope    |  |
|------------------------------------------------------|-----------------------|-----------------------------|---------------------------|---------------------------------------------------------|--------------------------------------|--|
| Group Name                                           | Bookings              | Cross rentals and Transfers | Customers and Vendors     | Products and PC                                         | o's Checkout, Return and Maintenance |  |
| Checkout / Retu                                      | rn                    |                             | Maintenance               |                                                         |                                      |  |
| ✓ Late Returns                                       |                       |                             | ✓ Enter Mainte            | ✓ Enter Maintenance Costs                               |                                      |  |
| Can Checkout Short Items (only available with Op #6) |                       |                             | Manually Ent              | ✓ Manually Enter Asset Test Results                     |                                      |  |
| Enter Losses and Breakages                           |                       |                             | Allow Checko              | ✓ Allow Checkout of Assets Temporarily Out of Service   |                                      |  |
| Move Items To / From Cross Rent Grid                 |                       |                             | Can Return It             | Can Return Items From Booking Directly Into Maintenance |                                      |  |
| Checkout Equ                                         | upment                |                             |                           |                                                         |                                      |  |
| ☑ Can Return Unused Equipment                        |                       |                             | Roadcases / Rad           | Roadcases / Racks                                       |                                      |  |
| Change IN / OUT Dates After Return                   |                       |                             | ✓ Pack Roadcas            | ✓ Pack Roadcase                                         |                                      |  |
| Can Final Return a Booking                           |                       |                             | 🗹 Unpack Road             | ✓ Unpack Roadcase                                       |                                      |  |
| Can Final Checkout a Booking                         |                       |                             |                           |                                                         |                                      |  |
| ☑ Direct Asset Transfer                              |                       |                             | Other                     | Other                                                   |                                      |  |
| Return Sales Items                                   |                       |                             | Must Login to             | Must Login to Restricted Areas                          |                                      |  |
| Can Use Select All in Checkout / Return              |                       |                             |                           |                                                         |                                      |  |
| Final Checko                                         | ut / Return When Th   | ere Are Still Items Out     |                           |                                                         |                                      |  |
| Can Checkou                                          | t Assets Before It Is | Returned                    |                           |                                                         |                                      |  |
| Can Undo Checkout (Entire Booking)                   |                       |                             |                           |                                                         |                                      |  |
| Can Undo Ch                                          | eckout (Selected ite  | ms)                         |                           |                                                         |                                      |  |
| Can Use Ope                                          | n Return and Project  | t Return                    |                           |                                                         |                                      |  |
| M Bosoliva Discropposi                               |                       |                             |                           |                                                         |                                      |  |

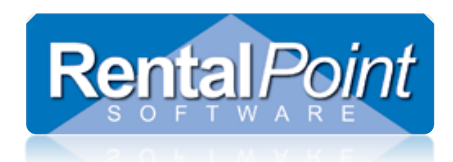

## How to Use it...

With a project selected right click and select 'Return' or click the 'Return' button at the bottom of the screen.

| New Find Open Lie View                                                 | lork                                                                                                    | Admin Financials                |
|------------------------------------------------------------------------|----------------------------------------------------------------------------------------------------|---------------------------------|
| Projects     Herein Spring Show 04/05/17     TEST1 - Test Project - 4/ | Project Date Range                                                                                                    |                                 |
|                                                                        | New Project     Open Project     Delete Project                                                                                                    | Show Dates Start Date 3/18/2017 |
|                                                                        | Print Project Quote Print Project Invoice Batch Print Invoices Batch Print Delivery Sheets / Collection Dockets Calculate Optimal Equipment             | End Date<br>6/16/2017           |
| Г                                                                      | View Project Requirements  Attach  Le attach  Return                                                                                                    | € Refresh                       |
| New Project Open Project Delete Project Project                        | Image: Project Weekly Total         Image: Project Weekly Total (all weeks)         Image: Project Weekly Total (summary)         Image: Project Totals | tals Attach Un-attacl Return    |